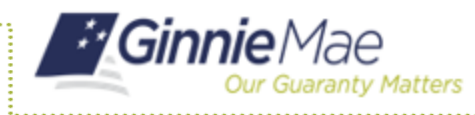

**Pool Submission Methods in MFPDM** 

**ISSUER QUICK REFERENCE CARD** 

## **ACCESSING MFPDM**

- 1. Navigate to MyGinnieMae via <u>https://my.ginniemae.gov</u>.
- 2. Select Login.
- 3. Login with you MGM credentials.
- 4. Select **Pools & Loans** to access the MFPDM Applications.

**NOTE:** The Pools & Loans Page displays a list of pools associated with the selected Issuer ID.

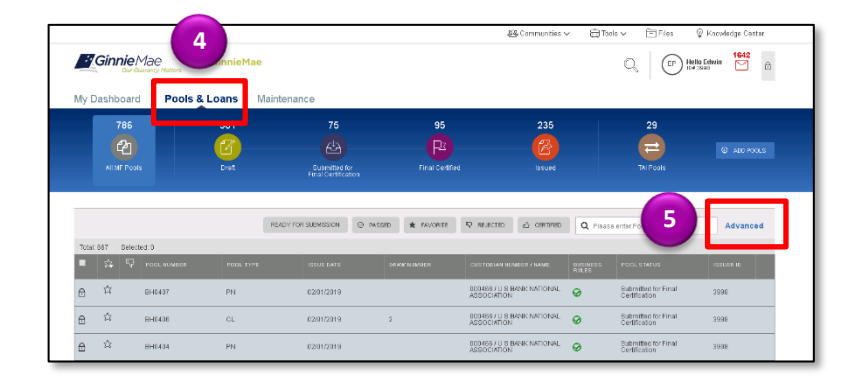

### **POOL SUBMISSION METHODS**

Users have the option to submit Pools from various locations in the MFPDM application.

#### Pools & Loans – Checkbox

Users can submit a single pool or multiple pools in bulk from the Pools & Loans page.

- 1. Select the **checkbox(es)** next to the pool(s) you would like to submit.
- 2. Select the **Submit** button from the table header once the pools are selected.

1

|   | READY FOR SUBMISSION @ PASSED * FAVORITE ? REJECTED |             |                  |           |            |             |                       |  |  |  |
|---|-----------------------------------------------------|-------------|------------------|-----------|------------|-------------|-----------------------|--|--|--|
|   | Total: 6                                            | 51 Selected | 2<br>POOL NUMBER | POOL TYPE | ISSUE DATE | DRAW NUMBER | CUSTODIA              |  |  |  |
| 8 | z                                                   | *           | BC5849           | CL        | 02/01/2018 | 2           | 000466 /<br>ASSOCIA   |  |  |  |
| ť | 9                                                   | *           | BC6063           | LM        | 11/01/2017 |             | 000466 / I<br>ASSOCIA |  |  |  |
| 1 | 9                                                   | *           | BE3450           | CL        | 02/01/2018 | 2           | 000466 / ASSOCIA      |  |  |  |
| Į | 0)                                                  | ŵ           | BC5820           | CL        | 01/01/2018 | 1           | 000466 / I<br>ASSOCIA |  |  |  |
| ũ | 0                                                   | ŵ           | BE3429           | CL        | 12/01/2017 | 1           | 000466 /<br>ASSOCIA   |  |  |  |
| í | 8                                                   | ជ           | BE3431           | CS        | 01/01/2018 | 2           | 000466 /<br>ASSOCIA   |  |  |  |

#### Pools & Loans – Row Action

- 1. Select the **ellipsis** button on the right side of a pool.
- 2. Select the Submit button.

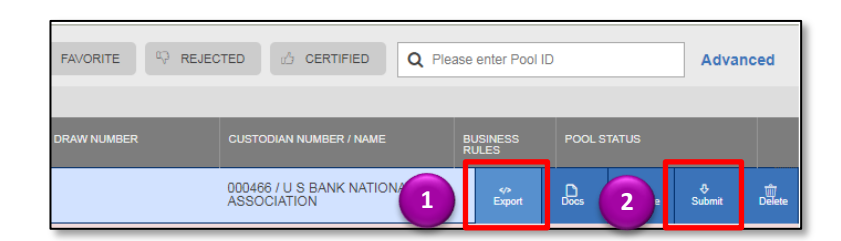

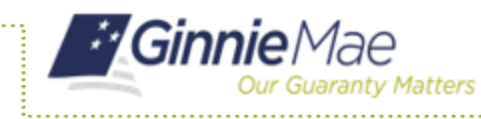

# **Pool Submission Methods in MFPDM**

**ISSUER QUICK REFERENCE CARD** 

#### **Pool Details**

1. Select the Pool number from the Pool list.

The Pool Details page will display.

|      | Ginnie         | Mae Nations | lyGinnieMae |                                   |                    |                                         |         | Q   🗗 🖁                              | llo Echvin 🗹 |
|------|----------------|-------------|-------------|-----------------------------------|--------------------|-----------------------------------------|---------|--------------------------------------|--------------|
| My   | Dashboard      | Pools 8     | Loans Mai   | ntenance                          |                    |                                         |         |                                      |              |
|      | 786            |             | 381         | 75<br>44                          | 95                 | 235                                     |         | 29                                   |              |
|      | All ME Post    |             | Dret        | Submitted for<br>Final Centricate | n Final Certified  | losued                                  |         | TAI Pools                            | @ A0 400S    |
|      |                |             |             |                                   |                    |                                         |         |                                      |              |
|      |                |             | 1           | READY FOR SUBMISSION              | O PASSED 🛊 PAVORTE | REJECTED 🛆 CERTINED                     | Q Pisas | enter Pool ID                        | Advanced     |
| Tota | al. 687 Select | ed:0        |             |                                   |                    |                                         |         |                                      |              |
|      |                |             |             |                                   |                    |                                         |         |                                      |              |
| 8    | ά              | GH0407      | PN          | 02/01/2019                        |                    | 0004687U S BANK NATIONAL<br>ASSOCIATION | 0       | Babmitted for Final Certification    | 3996         |
| 8    | 章              | BH0406      | CL          | 0201/2019                         | 2                  | 000H657U S BANK NATIONAL<br>ASSOCIATION | 0       | Submitted for Final<br>Certification | 3998         |
|      |                |             |             |                                   |                    |                                         |         |                                      |              |

3

÷

SUBMIT

🗹 EDIT

0

✓ VALIDATE

2

+ MORE ...

- 2. Select the **Validate** button to validate the pool.
- 3. Select the **Submit** button once the pool is validated to submit the pool.

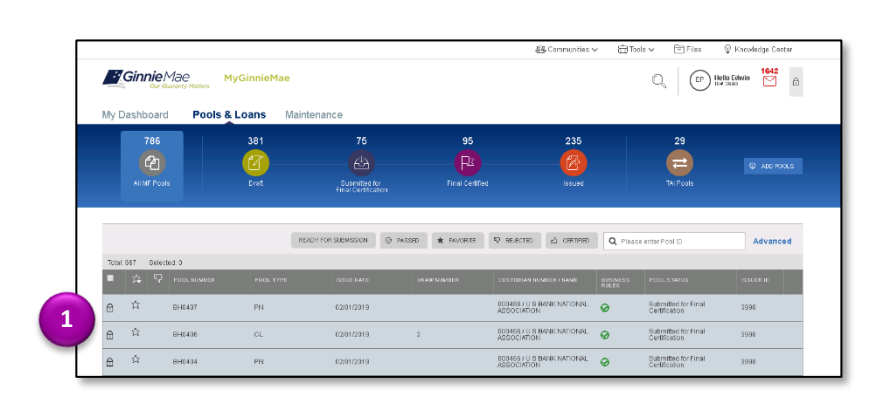

- Draw History Details
- 1. Select the Pool number from the Pool list.

The Pool Details page will display.

2. Select **Draw History Details** to open the Draw History Details page.

The Draw History Details page will display.

- 3. Select the **Validate** button to validate the pool.
- 4. Select the **Submit** button once the pool is validated to submit the pool.

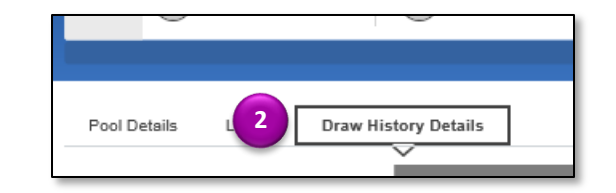

|  | + MORE 3 |  | ♣ SUBMIT | 🖉 EDIT | 9 |
|--|----------|--|----------|--------|---|
|--|----------|--|----------|--------|---|